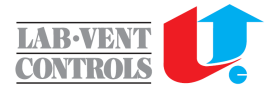

## Lab-Vent Controls A/S

Gennemgang af LVC SETUP

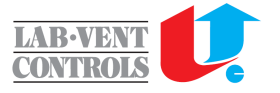

| LVC Setup 2<br>File Edit Se                  | 2.0.1.0 - 9 Remaining Days (Expires: 21-06-2024)<br>ttings Tools About                           | Device: <b>N/A</b><br>Setup Regulation   | Under About kan License u<br>man er online hvis man ha<br>aftalen. Licensen skal opda<br>løbende.<br>Man kan også tjekke om d<br>versioner af programmet. | ipdateres, når<br>r fornyet<br>ateres<br>er findes nye |        | Open COM1                         | Language Connect Direct Connecti | ×<br>: UK<br>on |
|----------------------------------------------|--------------------------------------------------------------------------------------------------|------------------------------------------|----------------------------------------------------------------------------------------------------|--------------------------------------------------------|--------|-----------------------------------|----------------------------------|-----------------|
|                                              | Tools bruges til<br>at opdatere sine<br>Site<br>Under settings vælges<br>den korrekte COMport og | Analog IN<br>Set max sum<br>Set min sum  | Analog OUT                                                                                                    | Hent max<br>Hent min<br>Hent Auto<br>Hent Data         | - Flow | Hent max<br>Hent min<br>Send data |                                  |                 |
| Under f<br>oprette,<br>åbne el<br>site filer | ved fejl kan COMporten<br>resettes<br>ile kan man<br>gemme og<br>ksisterende                     | Select All Only show Selected Se<br>Name | ect All Changed                                                                                                    |                                                        | Value  | Min                               | Y D D                            | *               |

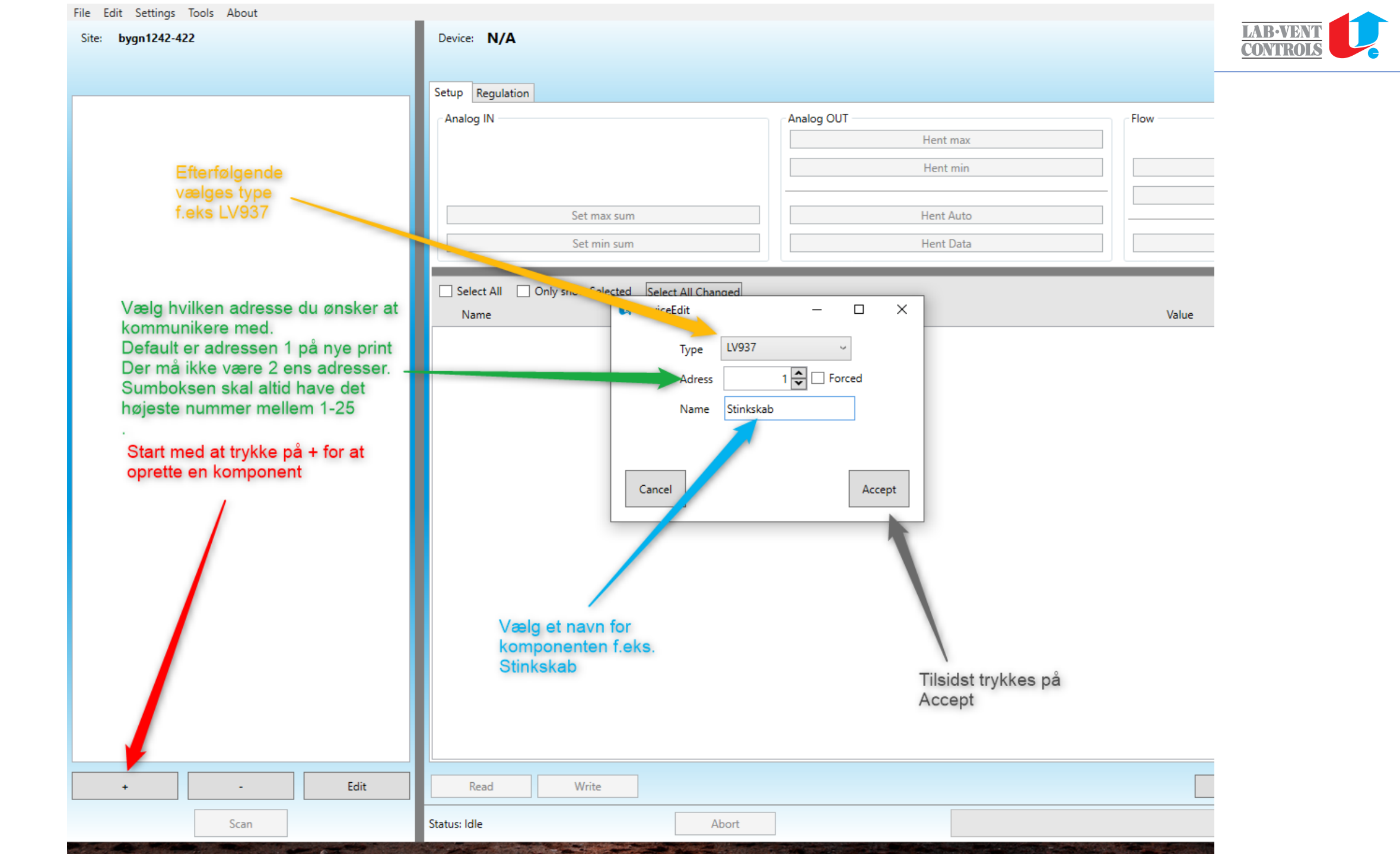

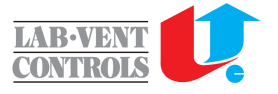

Language: UK

Language: UK

Connect Direct Connection

Disconnect

Direct Connection

Close COM1

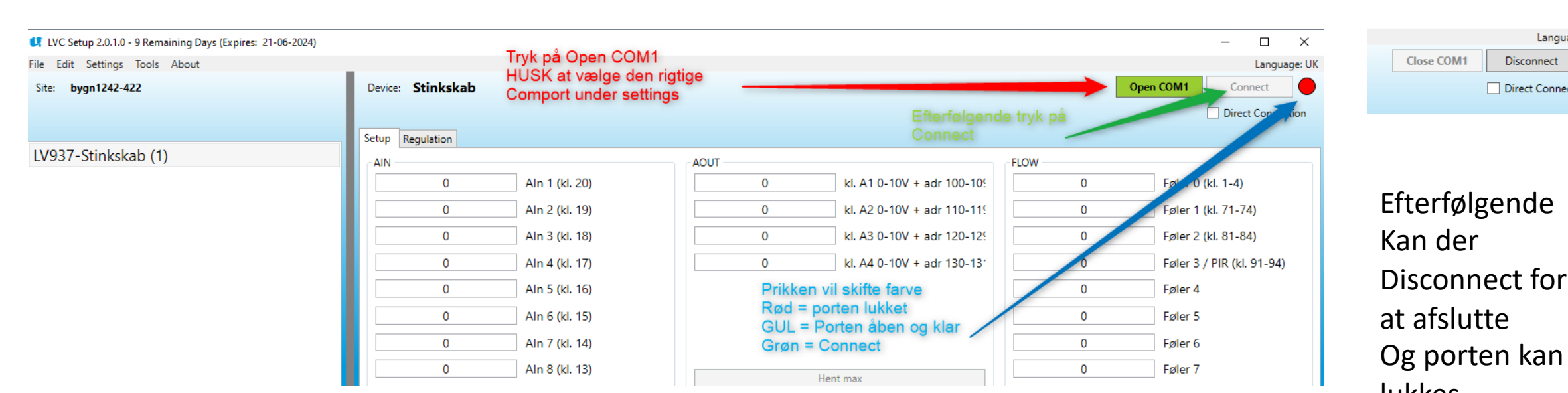

LVC TOOL VIL ALTID CONNECTE DEN HØJSTE ADRESSE MELLEM 1-25 som er

sumboksen.

Hvis man kobler direkte i en komponet og der ikke er en sumboks kan man afkrydse Direct Connection – må kun bruges hvor der ikke er en aktiv sumboks

Og porten kan lukkes. Hvis der opstår problemer kan man under settings reset

comport

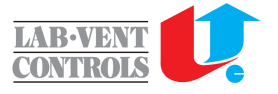

| Site: Lab vent prøverum    | Device: Sumboks                                  |                               | Open COM1 Connect             |
|----------------------------|--------------------------------------------------|-------------------------------|-------------------------------|
|                            |                                                  |                               | Direct Connection             |
|                            | Setup Regulation                                 |                               |                               |
| LV937-Sumboks (2)          | AIN                                              | AOUT                          | FLOW                          |
| LV937-SSK1 (1)             | 0 Aln 1 (kl. 20)                                 | 23 kl. A1 0-10V + adr 100-109 | 410 Føler 0 (kl. 1-4)         |
| LV949-Indblæsning 1 (120)  | 0 Aln 2 (kl. 19)                                 | 0 kl. A2 0-10V + adr 110-119  | 454 Føler 1 (kl. 71-74)       |
| LV949-Indblæsninf 2 (121)  | 0 Aln 3 (kl. 18)                                 | 40 kl. A3 0-10V + adr 120-129 | 562 Føler 2 (kl. 81-84)       |
| LV949-Rumsug (100)         | 0 Ain 4 (kl. 17)                                 | 0 kl. A4 0-10V + adr 130-131  | 580 Faler 3 / PIR (kl. 91-94) |
| LV949-P-SUG 2 (26)         |                                                  |                               |                               |
| LV952C_A-P-SUG 2 (27)      |                                                  |                               |                               |
| LV952C_A-P-SUG 1 (28)      | 0 Ain 6 (kl. 15)                                 |                               | 0 Føler 5                     |
| LV952C_E-Kemiskab (29)     | 1 Aln 7 (kl. 14)                                 |                               | 0 Føler 6                     |
| LV952C_T-Trykvisning (80)  | 0 Aln 8 (kl. 13)                                 | Hent max                      | 0 Føler 7                     |
| LV952C_E-Energipanel (30)  | 0 Aln 9 (kl. 12)                                 | Hent min                      | Hent max                      |
| LV949-SSK (130) (201)      | 0 Aln 10 (kl. 11)                                |                               | Hent min                      |
| LV949-Tryk i rummet (90)   | Set max sum                                      | Hent Auto                     |                               |
| LV949-Tryk udsugning (91)  | Set min sum                                      | Hent Data                     | Send data                     |
| LV949-Tryk indblæning (92) |                                                  |                               |                               |
|                            | Select All Only show Selected Select All Changed |                               | New Preset 🗸 🗐 🛍 🖉            |
|                            | Name                                             |                               | Value Min Max                 |
|                            | Rs485 Adr (0)                                    |                               | 2 0 25 ?                      |
|                            | Antal analog indgange (1)                        |                               | 1 0 10 ?                      |

LVC TOOL VIL ALTID CONNECTE DEN HØJSTE ADRESSE MELLEM 1-25 som er

sumboksen.

Hvis man kobler direkte i en komponet og der ikke er en sumboks kan man afkrydse

Direct Connection – må kun bruges hvor der ikke er en aktiv sumboks

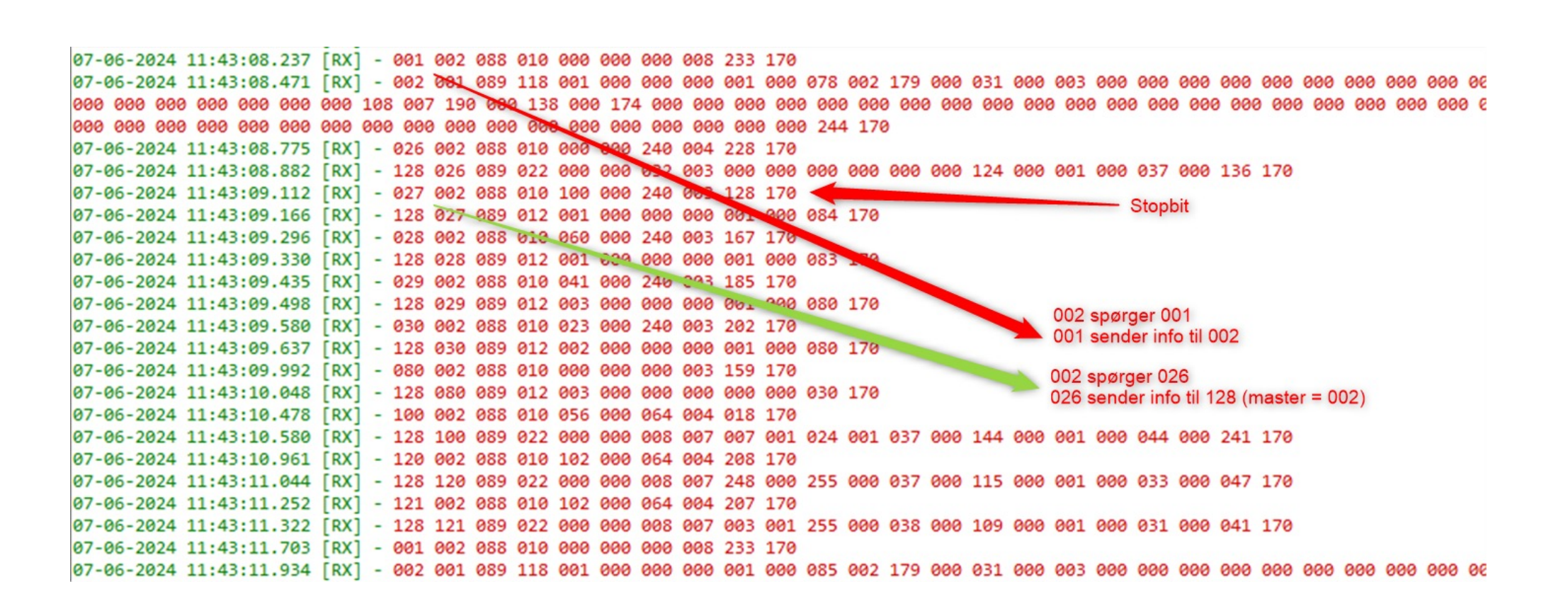

Når man er disconnetec og vores bus køre er sumboksen Master og spørger ud efter tur alle de andre komponenter. Vi bruger den samme bus til setup tool – derfor trykker vi connect så bliver PC-setup tool master. Og der udveksles ikke data på bussen. Hvis man har ændret noget skal man værre disconent igen. Også kan man connect igen og se hvilke konsekvenser det har haft.

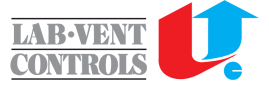

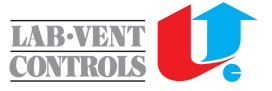

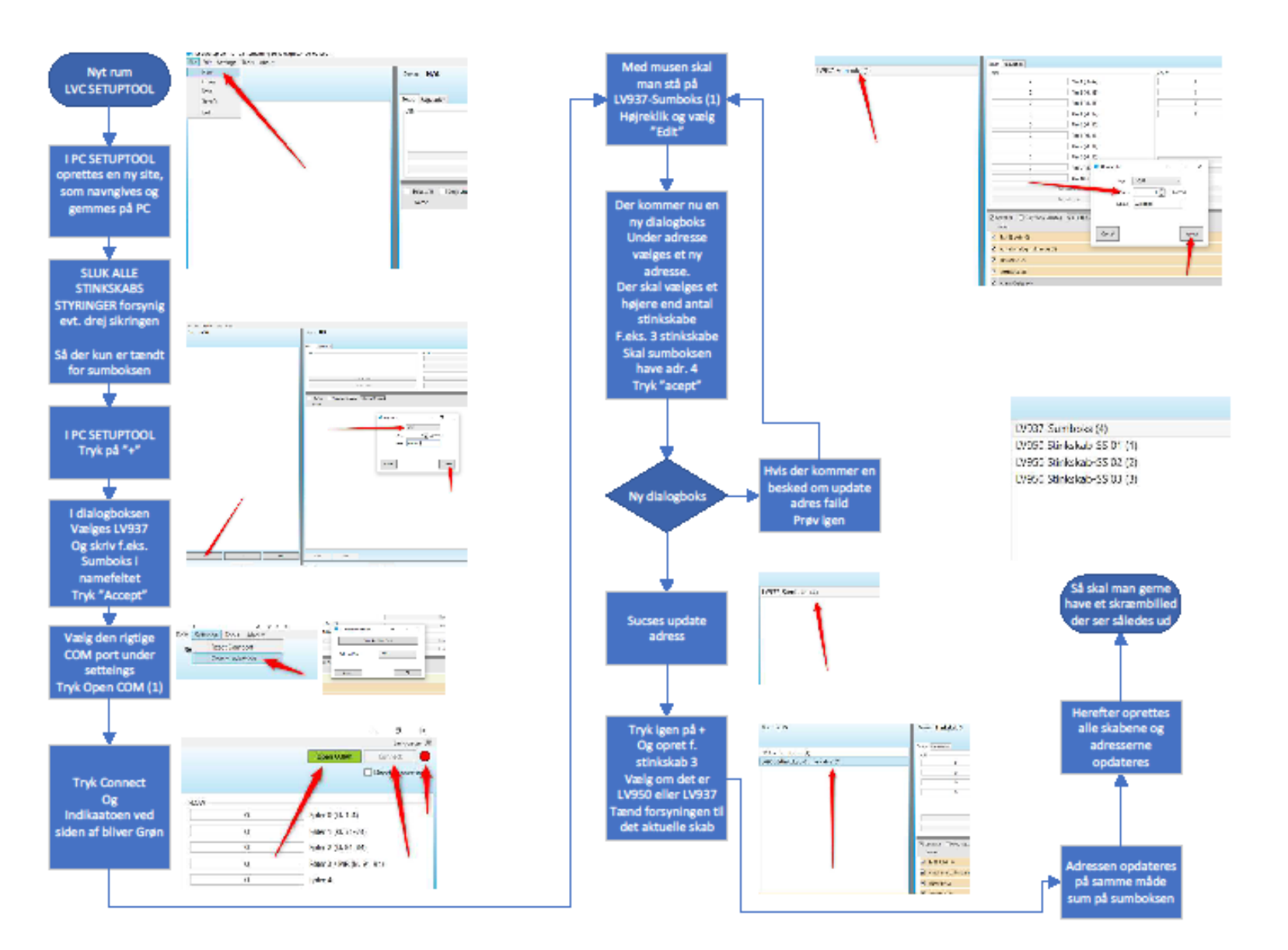

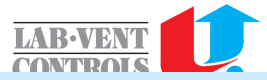

|                            |        | Setup Regulation Analoge inde     | aanaa               |                                   |                             |              |           |                    |           |
|----------------------------|--------|-----------------------------------|---------------------|-----------------------------------|-----------------------------|--------------|-----------|--------------------|-----------|
| LV937-Sumboks (2)          |        |                                   | gange.              | Analoge udg                       | ange                        | FLOW FUR     |           |                    |           |
| LV937-SSK1 (1)             | valgte | 1405                              | Aln 1 (kl. 20)      | 770                               | kl. A1 0-10V + adr 100-109  | 11           | Føl       | er 0 (kl. 1-4)     |           |
| LV949-Indblæsning 1 (120)  | ent    | 1                                 | Aln 2 (kl. 19)      | 779                               | kl. A2 0-10V + adr 110-119  | 11           | Føl       | er 1 (kl. 71-74)   |           |
| LV949-Indblæsninf 2 (121)  |        | 1                                 | Aln 3 (kl. 18)      | 775                               | kl. A3 0-10V + adr 120-129  | 11           | Føl       | er 2 (kl. 81-84)   |           |
| LV949-Rumsug (100)         |        | 1                                 | Aln 4 (kl. 17)      | 152                               | kl. A4 0-10V + adr 130-131  | 100          | 0 Føl     | er 3 / PIR (kl. 91 | -94)      |
| LV949-P-SUG 2 (26)         | _      | 1                                 | Aln 5 (kl. 16)      |                                   |                             | 0            | Føl       | er 4               |           |
| LV952C_A-P-SUG 2 (27)      | _      | 1                                 | Aln 6 (kl. 15)      | Hent DATA Så r                    | nodtager aktuelle           | 0            | Føl       | er 5               |           |
| LV952C_A-P-SUG 1 (28)      |        |                                   | Alp 7 (kl. 14)      |                                   | til man trykker igen)       | 0            | Eal       | er 6               |           |
| LV952C_E-Kemiskab (29)     |        |                                   | AIII 7 (NI. 14)     |                                   | a man a fact igen,          | 0            | F.(       | -                  |           |
| LV952C_T-Trykvisning (80)  |        |                                   | Aln 8 (kl. 13)      | He                                | nt max                      | 0            | Føl       | er /               |           |
| LV952C_E-Energipanel (30)  |        | 401                               | Aln 9 (kl. 12)      | He                                | nt min                      |              | Hent max  | (                  |           |
| LV949-SSK (130) (201)      |        | 408                               | Aln 10 (kl. 11)     |                                   |                             |              | Hent min  | 1                  |           |
| LV949-Tryk i rummet (90)   |        | Set max                           | sum                 | Her                               | nt Auto                     |              |           |                    |           |
| LV949-Tryk udsugning (91)  |        | Set min                           | sum                 | Her                               | nt Data                     |              | Send data | 3                  |           |
| LV949-Tryk indblæning (92) |        |                                   |                     |                                   |                             |              |           |                    |           |
|                            |        | Select All Only show Selected Sel | lect All Changed    |                                   | Her kan vælges foretrukne   | e registre   | Ne        | w Preset           | - × 日 🛍 🖗 |
|                            |        | Name                              |                     |                                   | Man kan også lave sige eg   | gne          | Value     | Min                | Max       |
|                            |        | ✓ Rs485 Adr (0)                   |                     |                                   | foretrukne og disse kan int | poteres og e | 1         | 0                  | 25 ?      |
|                            |        | Antal analog indgange (1)         |                     |                                   |                             |              | 1         | 0                  | 10 ?      |
|                            |        | FlowNbr (2)                       |                     |                                   |                             |              | 1         | 0                  | 8 ?       |
| Her kan sættes min og      |        | ✓ OffsetA, <sup>(2)</sup>         |                     |                                   |                             |              | 50        | -1024              | 1024 ?    |
| maks f.eks på en luge.     | _      | ✓ AlarmDelay (4)                  |                     |                                   |                             |              | 0 sec     | 0                  | 500 ?     |
|                            | _      | FlowLim1 (5)                      |                     |                                   |                             |              | 320       | 0                  | 1024 ?    |
|                            |        | ✓ FlowLim2 (6)                    | Her læses og skrive | s alle de registre som er afkryds | iet                         |              | 320       | 0                  | 1024 ?    |
|                            |        | Elowlim3 (7)                      |                     |                                   |                             |              | 320 %     | 0                  | 1024 2    |
|                            |        |                                   |                     |                                   |                             |              | 320 %     | 0                  | 1024      |
|                            |        | FlowLim4 (8)                      |                     |                                   |                             |              | 320 %     | U                  | 1024      |
|                            |        | ✓ FlowLim5 (9)                    |                     |                                   |                             |              | 320       | 0                  | 1024 ?    |
|                            |        | FlowLim6 (1                       |                     |                                   |                             |              | 320       | 0                  | 1024 ?    |
| + -                        | Edit   | Read Write                        |                     |                                   |                             | Note         |           |                    |           |
| Scan                       |        | Status: Idle                      | Abort               |                                   |                             |              |           |                    |           |
|                            |        |                                   |                     |                                   |                             |              |           |                    |           |

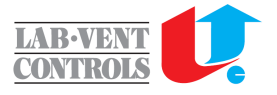

## Ændring af Aout Der kaliberes i min og i max. 0-1000 = 0-10V dvs. 100=1,0V

| Setup            | Regulation          |                                                       |                                       |                                |
|------------------|---------------------|-------------------------------------------------------|---------------------------------------|--------------------------------|
| AIN              |                     |                                                       | AOUT                                  | FLOW                           |
|                  | 14                  | Aln 1 (kl. 20) 2 - Værdien ændr<br>kan gøres i alle 4 | es 89 kl. A1 0-10V + adr 100-109      | 11 Føler 0 (kl. 1-4)           |
|                  |                     | 1 Aln 2 (kl. 19) samtidigt!                           | 85 kl. A2 0-10V + adr 110-119         | 11 Føler 1 (kl. 71-74)         |
|                  |                     | 1 Aln 3 (kl. 18)                                      | 175 kl. A3 0-10V + adr 120-129        | 11 Føler 2 (kl. 81-84)         |
|                  |                     | 1 Aln 4 (kl. 17)                                      | 26 kl. A4 0-10V + adr 130-131         | 1000 Føler 3 / PIR (kl. 91-94) |
|                  |                     | 1 Aln 5 (kl. 16)                                      | 1 - Hvis der skal ændres en min eller | 0 Føler 4                      |
|                  |                     | 1 Aln 6 (kl. 15)                                      | eller Hent Max                        | 0 Føler 5                      |
|                  |                     | 1 Aln 7 (kl. 14)                                      | Knappen bliver grøn kortvarrigt hvis  | 0 Føler 6                      |
|                  |                     | 1 Aln 8 (kl. 13)                                      | Hent max                              | 0 Føler 7                      |
|                  | 4                   | 01 Aln 9 (kl. 12)                                     | Hent min                              | Hent max                       |
|                  | 4                   | 08 Aln 10 (kl. 11)                                    |                                       | Hent min                       |
|                  |                     | Set max sum                                           | Hent Auto                             |                                |
|                  |                     | Set min sum                                           | Send AOUT MIN data                    |                                |
| <b>√</b> Se<br>N | lect All 🗌 O<br>ame | nly show Selected Select All Changed                  | New Preset - 🗐 🛍 🔯<br>Value Min Max   |                                |

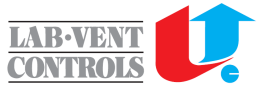

## Ændring af Følere

Her kan ændres på en konstant således føleren indstillingen bliver korrekt.

- 1. Tryk Hent data og aktuel værdi aflæses f.eks. Ved føler 0 (stinkskabsføler)
- 2. Værdien aflæses ved føler 0. Ved korret lufthastighed skal der stå ca. 500 (50)
- 3. For indstille tryk Hent min og der kommer en konstant frem ud fra føler 0
- 4. Konstanten gøres mindre så vil føleren bliver mindre følsom (ændre med 10 ad gangen) efterfølgende tryk send data
- 5. 5 test ved at trykke hent data og tjekke tallet på ca 500
- 6. Afslut altid med en test ved at afproppe føleren og tjekke at der kommer alarm.

| AOUT            |                                | FLOW     |                             |  |  |
|-----------------|--------------------------------|----------|-----------------------------|--|--|
| 770             | kl. A1 0-10V + adr 100-109     | 11       | Føler 0 (kl. 1-4)           |  |  |
| 779             | 779 kl. A2 0-10V + adr 110-119 |          | Føler 1 (kl. 71-74)         |  |  |
| 775             | kl. A3 0-10V + adr 120-129     | 12       | Aver 2 (kl. 81-84)          |  |  |
| 152             | kl. A4 0-10V + adr 130-131     | 1000     | Føler 8 / PIR (kl. 91-94)   |  |  |
| Når dor trykkor | Hont Data kan                  | 0        | Føler 4 Tryk HENT min       |  |  |
| aktuel værdi af | flæses under flow              | 0        | Føler 5 konstant frem       |  |  |
|                 |                                | 0        | Føler 6                     |  |  |
| н               | ent max                        | 0        | Føler 7 konstar ten og tryk |  |  |
| н               | ent min                        | н        | send ata                    |  |  |
|                 |                                | Hant min |                             |  |  |
| He              | ent Auto                       |          |                             |  |  |
| н               |                                |          |                             |  |  |
|                 | ent Data                       | Se       | end data                    |  |  |

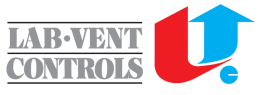

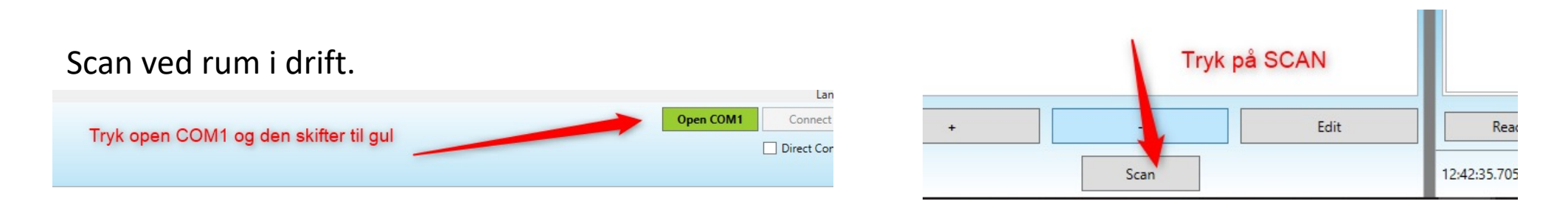

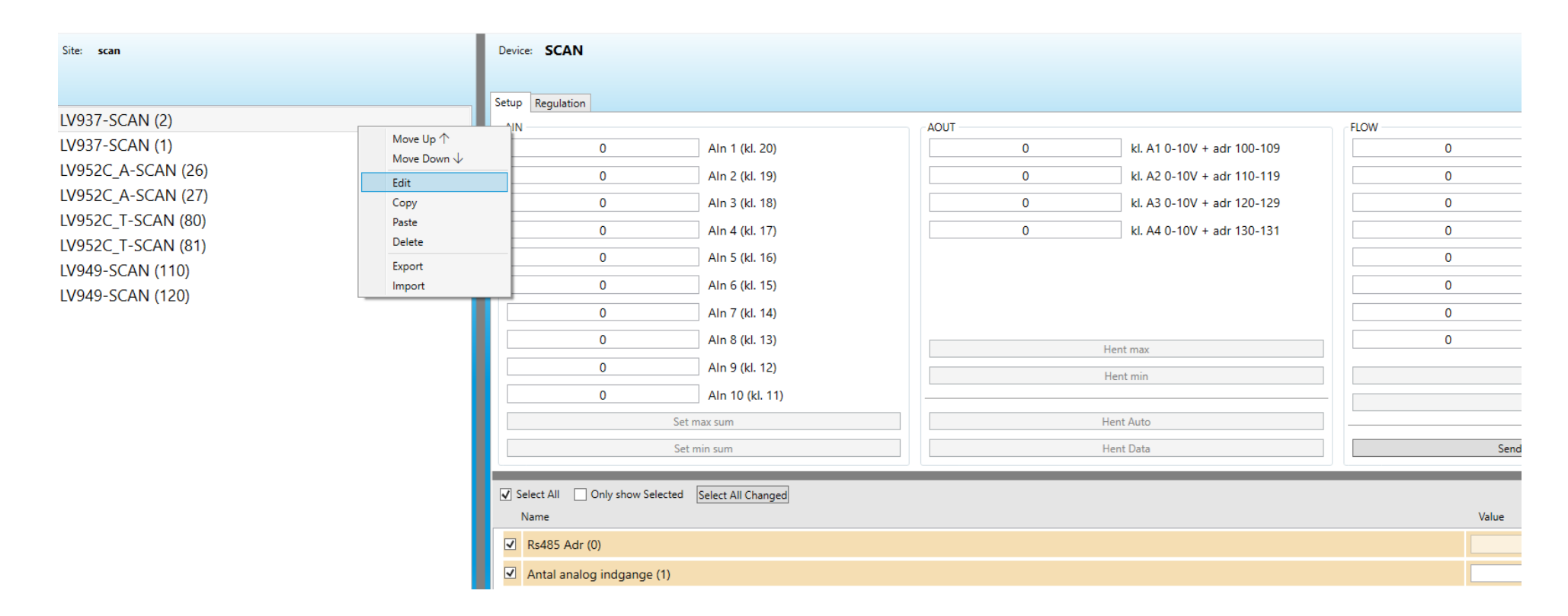

LVC SETUP Scanner bussen og kommer med forslag til hvilke komponenter som der er. Efterfølgende kan man editer og skrive nye navne og læse data. Så kan man genne til næste gang